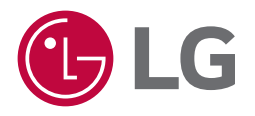

# Lietotāja rokasgrāmata UltraGear<sup>™</sup> (OLED monitors)

Pirms ierīces izmantošanas rūpīgi izlasiet šo rokasgrāmatu un saglabājiet to turpmākai uzziņai.

32GS95UV

www.lg.com Autortiesības © 2024. LG Electronics Inc. Visas tiesības paturētas.

## **SATURS**

## ΜΟΝΤΑΤΛΙΝ ΚΑΓΑΤΑΙΟΚΑΝΑ

| MONTĀŽA UN SAGATAVOŠANA4                  |
|-------------------------------------------|
| - Uzstādīšana5                            |
| Monitora pārvietošana un pacelšana5       |
| Novietošana uz galda6                     |
| Kensington slēdzenes izmantošana6         |
| Uzstādīšanas pie sienas7                  |
| - Izstrādājuma un pogu apraksts9          |
| Kā lietot kursorsviras pogu10             |
| Statīva augstuma regulēšana10             |
| Leņķa regulēšana11                        |
| Pagriešanas funkcija11                    |
| - Atbalstītie draiveri un programmatūra13 |

| MONITORA LIETOŠANA        | . 14 |
|---------------------------|------|
| – Savienošana ar datoru   | 14   |
| HDMI savienojums          | 14   |
| DisplayPort savienojums   | 15   |
| - Pievienošana AV ierīcēm | 15   |
| HDMI savienojums          | 15   |
| - Piederumu savienošana   | 16   |
| USB ierīces pievienošana  | 16   |
| Austiņu savienojums       | 16   |
|                           |      |

## LIETOTĀJA IESTATĪJUMI......17

| – Galvenās izvēlnes aktivizēšana                           | 17 |
|------------------------------------------------------------|----|
| Galvenās izvēlnes funkcijas                                | 17 |
| Izvēlnes iestatījumi                                       |    |
| [Game Adjust]                                              |    |
| [Picture Adjust]                                           | 19 |
| [Sound]                                                    | 20 |
| [Input]                                                    | 20 |
| [General]                                                  | 21 |
| – Svarīga informācija, lai novērstu attēla aizturēšanu     | 22 |
| Piemēri par attēliem, kuri var izraisīt attēla aizturēšanu | 22 |
| leteikumi, lai novērstu attēla aizturēšanu                 | 22 |
| Piesardzības pasākumi ilgstošas izmantošanas gadījumos     | 22 |
|                                                            |    |

| IZSTRĀDĀJUMA SPECIFIKĀCIJA                  |    |
|---------------------------------------------|----|
| - Atbalsta režīms                           | 24 |
| (Priekšiestatījumu režīms, HDMI)            | 24 |
| (Priekšiestatījumu režīms, DisplayPort)     | 25 |
| HDMI laiks (Video)                          | 26 |
| PROBLĒMU NOVĒRŠANA                          | 27 |
| LICENCE                                     |    |
| ATVĒRTĀ PIRMKODA PROGRAMMATŪRAS INFORMĀCIJA |    |

## MONTĀŽA UN SAGATAVOŠANA

## LZMANĪBU!

- Vienmēr izmantojiet oriģinālas sastāvdaļas, lai garantētu drošību un ierīces veiktspēju.
- Visi bojājumi un traumas, kas radušies neoriģinālo piederumu lietošanas dēļ, garantijā netiek segti.
- Ir ieteicams izmantot komplektā iekļautos komponentus.
- Šajā rokasgrāmatā izmantotie izstrādājuma attēli un ekrāna displeji ir piemēri, lai palīdzētu patērētājiem izmantot izstrādājumu, un tie var atšķirties no faktiskā izstrādājuma.
- Uzstādot izstrādājumu, neapstrādājiet skrūves ar svešām vielām (eļļām, smērvielām utt.). (Pretējā gadījumā sabojāsit izstrādājumu.)
- Pārmērīgi pievelkot skrūves, var sabojāt monitoru. Uz šādi radītiem bojājumiem neattiecas ierīces garantija.
- Nenesiet monitoru otrādi, turot to tikai aiz pamatnes. Šādi monitors var izkrist no statīva, radot traumas.
- Ceļot vai pārvietojot monitoru, nepieskarieties monitora ekrānam. Pret monitora ekrānu pielietotais spēks var radīt tā bojājumu.
- Lai radītu viļņveidīgu rakstu, atšķirībā no vispārējā pārklājuma metodes, tas tiek pievienots mirdzošam izejmateriālam. Krāsa nelobās nost, tai ir laba noturība un perfekts izskats. Izmantojiet to droši, jo izstrādājuma lietošana vispār nerada problēmas.

- Sastāvdaļu izskats var atšķirties no šeit attēlotā.
- Lai uzlabotu ierīces darbību, visu izstrādājuma informāciju un specifikācijas, kas iekļautas šajā rokasgrāmatā, var mainīt bez iepriekšēja brīdinājuma.
- Lai iegādātos papildu piederumus, apmeklējiet elektronikas veikalu vai tiešsaistes iepirkšanās vietni vai arī sazinieties ar mazumtirgotāju, pie kura iegādājāties šo ierīci.
- lekļautais barošanas kabelis var atšķirties atkarībā no reģiona.

## Uzstādīšana

### Monitora pārvietošana un pacelšana

Pārvietojot vai paceļot monitoru, ievērojiet šos norādījumus, lai nesaskrāpētu vai nesabojātu monitoru un droši pārvietotu neatkarīgi no formas vai izmēriem.

- Pirms pārvietošanas monitoru ir ieteicams ievietot oriģinālajā kastē vai iepakojumā.
- Pirms monitora pārvietošanas vai pacelšanas atvienojiet strāvas vadu un visus pārējos kabeļus.
- Stingri turiet monitora korpusa apakšu un sānus. Neturiet aiz paneļa.
- Turot monitoru, ekrānam ir jābūt vērstam prom no jums, lai novērstu tā saskrāpēšanu.
- Pārvadājot monitoru, sargiet to no triecieniem un pārliekas vibrācijas.
- Pārvietojot monitoru, turiet to vertikāli. Nekad nenovietojiet monitoru uz sāniem un nesasveriet to.

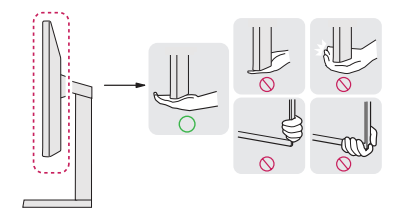

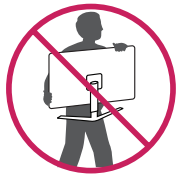

## **UZMANĪBU!**

- Cik vien iespējams, izvairieties no pieskaršanās monitora ekrānam.
  - Šādi var sabojāt ekrānu vai dažus no pikseļiem, kas tiek izmantoti attēlu izveidei.
- Ja monitora paneli izmantojat bez statīva pamatnes, ieslēgšanas/izslēgšanas pogas dēļ monitors var kļūt nestabils un nokrist, šādi sabojājot monitoru un radot traumas. Turklāt šādi ieslēgšanas/izslēgšanas poga var darboties nepareizi.

### Novietošana uz galda

 Paceliet monitoru un novietojiet to uz galda vertikāli. Novietojiet vismaz 100 mm attālumā no sienas, lai nodrošinātu pietiekamu ventilāciju.

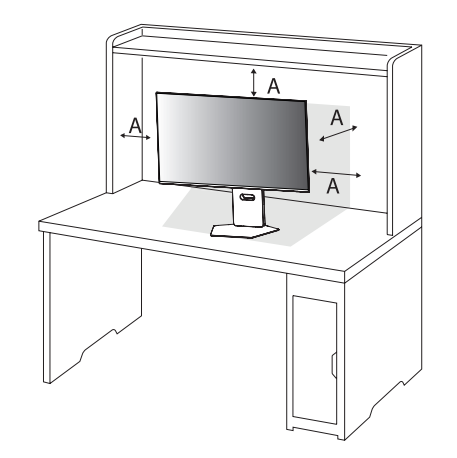

#### A: 100 mm

### **UZMANĪBU!**

- Pirms monitora pārvietošanas vai uzstādīšanas atvienojiet barošanas kabeli. Pastāv elektrošoka rašanās risks.
- Noteikti izmantojiet izstrādājuma komplektā iekļauto barošanas kabeli un pievienojiet to iezemētai sienas kontaktligzdai. (Atkarībā no valsts)

### Kensington slēdzenes izmantošana

Papildinformāciju par uzstādīšanu un lietošanu skatiet Kensington slēdzenes lietotāja rokasgrāmatā vai apmeklējiet tīmekļa vietni http://www.kensington.com.

Savienojiet monitoru ar galdu, izmantojot Kensington drošības sistēmas kabeli.

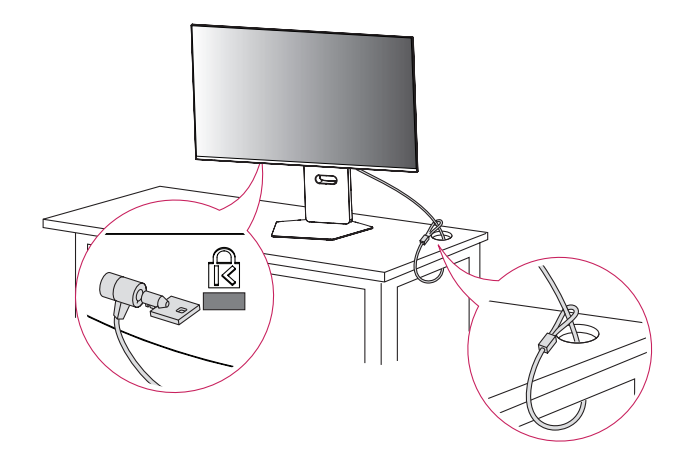

## PIEZĪME

 Kensington drošibas sistēma ir papildu piederums. Papildu piederumus varat iegādāties lielākajā daļā elektronikas preču veikalu.

### Uzstādīšanas pie sienas

Šis monitors atbilst prasībām attiecībā uz sienas montāžas plāksni un citām saderīgām ierīcēm. Lai nodrošinātu pietiekamu ventilāciju, uzstādiet monitoru vismaz 100 mm attālumā no sienas un atstājiet aptuveni 100 mm brīvu vietu abās monitora pusē. Detalizētus uzstādīšanas norādījumus var iegūt vietējā mazumtirdzniecības veikalā. Informāciju par slīpai sienai paredzēta montāžas kronšteina uzstādīšanu skatiet rokasgrāmatā.

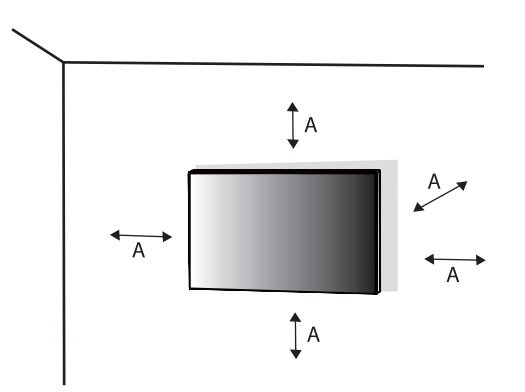

### Sienas montāžas plāksnes uzstādīšana

Lai monitoru uzstādītu pie sienas, monitora aizmugurē piestipriniet sienas montāžas kronšteinu (papildaprīkojums).

Pārliecinieties, vai sienas montāžas kronšteins ir stingri piestiprināts pie monitora un sienas.

| Sienas statīvs (mm)                           | 100 x 100 |
|-----------------------------------------------|-----------|
| Standarta skrūve                              | M4 x L10  |
| Skrūvju skaits                                | 4         |
| Sienas montāžas plāksne<br>(papildaprīkojums) |           |

A: 100 mm

## PIEZĪME

- Izmantojiet VESA standartos norādītās skrūves.
- Sienas montāžas komplektā ir iekļauta uzstādīšanas rokasgrāmata un visas nepieciešamās detaļas.
- Sienas montāžas kronšteins ir papildu piederums. Papildu piederumus varat iegādāties pie vietējā izplatītāja.
- Katram sienas montāžas kronšteinam var būt atšķirīga garuma skrūves. Lietojot skrūves, kuru garums pārsniedz standndarta garumu, varat sabojāt izstrādājuma iekšpusi.
- Papildinformāciju skatiet sienas montāžas kronšteina lietotāja rokasgrāmatā.
- Esiet uzmanīgs un nepielietojiet pārmērīgu spēku, uzstādot sienas montāžas plāksni, jo tā varat radīt bojājumus ekrānam.
- Pirms monitora uzstādīšanas uz sienas stiprinājuma noņemiet statīvu, veicot tā pievienošanas darbības pretējā secībā.

## L UZMANĪBU!

- Lai novērstu elektrošoka risku, pirms monitora pārvietošanas vai uzstādīšanas atvienojiet barošanas kabeli.
- Uzstādot monitoru pie griestiem vai slīpas sienas, monitors var nokrist, radot traumas. Izmantojiet tikai LG apstiprinātu sienas stiprinājumu un sazinieties ar vietējo izplatītāju vai kvalificētu personālu.
- Lai nepieļautu traumas, šī iekārta ir droši jānostiprina pie sienas atbilstoši uzstādīšanas norādījumiem.
- Pārmērīgi pievelkot skrūves, var sabojāt monitoru. Uz šādi radītiem bojājumiem neattiecas ierīces garantija.
- Izmantojiet tādu sienas montāžas kronšteinu un skrūves, kas atbilst VESA standartiem. Ierīces garantija neattiecas uz bojājumiem, kas radušies, lietojot nepiemērotas sastāvdaļas vai nepareizi lietojot.
- Mērot no monitora aizmugures, katras skrūves garumam jābūt 8 mm vai mazāk.

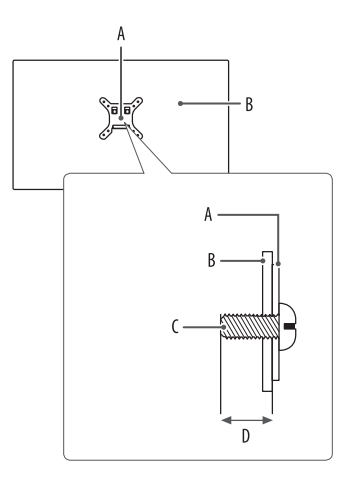

A: Sienas montāžas plāksne B: Monitora aizmugure C: Standarta skrūve D: Maks. 8 mm

## lzstrādājuma un pogu apraksts

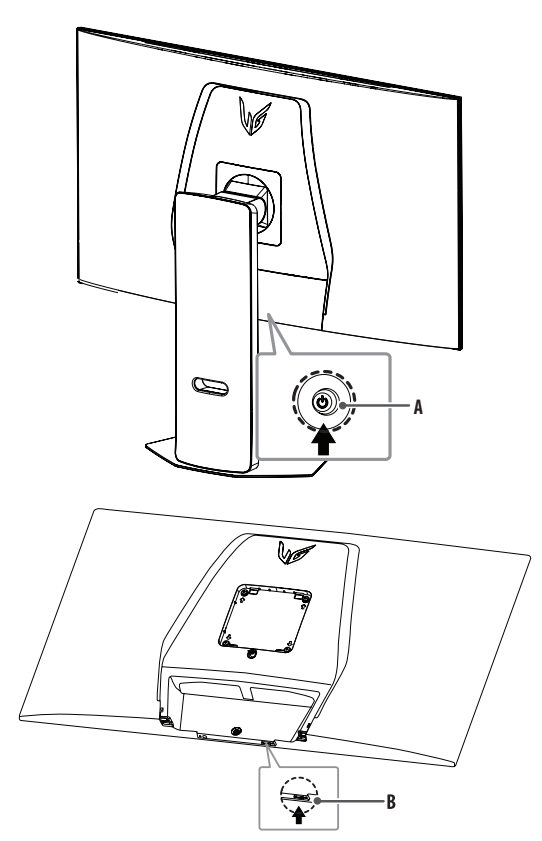

A: Kursorsviras poga B: [Dual-Mode] poga

### Kā lietot kursorsviras pogu

Jūs varat ērti regulēt monitora funkcijas, nospiežot kursorsviras pogu vai kustinot to ar pirkstu pa kreisi/pa labi/ augšup/lejup.

### Pamatfunkcijas

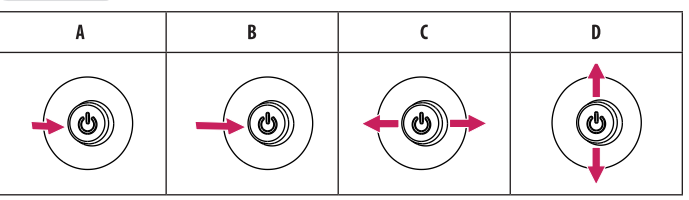

- A (leslēgts): Vienu reizi nospiediet kursorsviras pogu, lai ieslēgtu monitoru.
- B (Izslēgts): Ar pirkstu vienu reizi nospiediet kursorsviras pogu un turiet nospiestu vairāk kā 5 sekundes, lai izslēgtu monitoru.
- C (Skaļuma vadība): Skaļumu varat regulēt, virzot kursorsviras pogu pa kreisi/ pa labi.
- D (Ekrāna spilgtuma regulēšana): Jūs varat regulēt ekrāna spilgtumu, virzot kursorsviras pogu augšup/lejup.

## Statīva augstuma regulēšana

- 1 Novietojiet pie statīva pamatnes piestiprināto monitoru vertikāli.
- 2 Noteikti turiet monitoru ar abām rokām un kontrolējiet to.

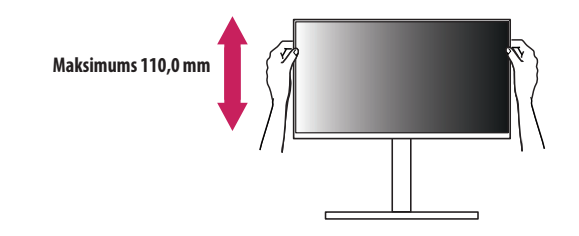

## ▲ BRĪDINĀJUMS

• Pielāgojot ekrāna augstumu, nelieciet savu roku uz statīva korpusa, lai nesavainotu pirkstus.

# LATVIEŠU

## Leņķa regulēšana

- 1 Novietojiet pie statīva pamatnes piestiprināto monitoru vertikāli.
- 2 Noregulējiet ekrāna leņķi.

Lai nodrošinātu vislabāko ekrāna redzamību, to iespējams noliekt uz priekšu un atpakaļ no -8° līdz 15°. Varat arī pielāgot ekrāna leņķi par 30 grādiem pa labi vai pa kreisi.

## **B**RĪDINĀJUMS

- Lai ekrāna regulēšanas laikā netraumētu pirkstus, neturiet monitora rāmja apakšdaļu, kā parādīts attēlā zemāk.
- Monitora leņķa regulēšanas laikā nepieskarieties ekrānam un nespiediet to.

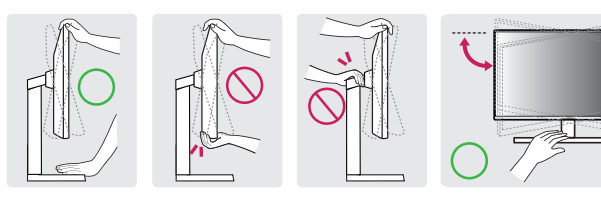

## Pagriešanas funkcija

Pagriešanas funkcija ļauj monitoru pagriezt par 90 grādiem pulksteņrādītāja kustības virzienā.

## ▲ BRĪDINĀJUMS

- Izmantojot pagriešanas funkciju, negrieziet monitoru pārāk ātri vai ar pārmērīgu spēku. Galdu var saskrāpēt, ja tas saskaras ar monitora augšdaļu.
- Galva var nonākt saskarē ar statīvu un saskrāpēt pamatni.
- Uzmanieties, lai nesavainotos, pirkstam iesprüstot starp galvu un statīvu.

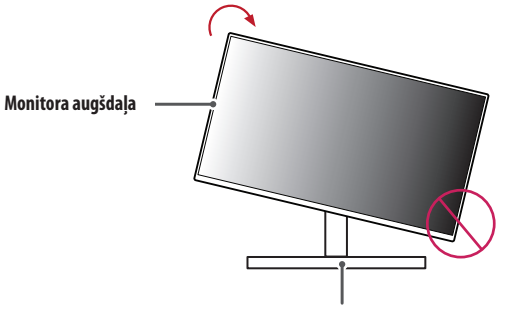

Statīvs

### 1 Paceliet monitoru uz augšu maksimālā augstumā.

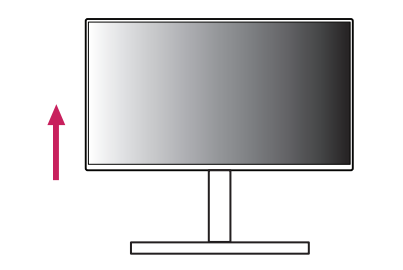

2 Noregulējiet monitora leņķi bultiņas norādītajā virzienā, kā parādīts attēlā.

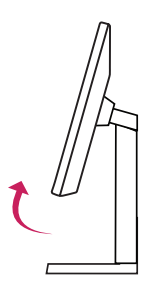

3 Pagrieziet monitoru pulksteņrādītāja kustības virzienā, kā parādīts attēlā.

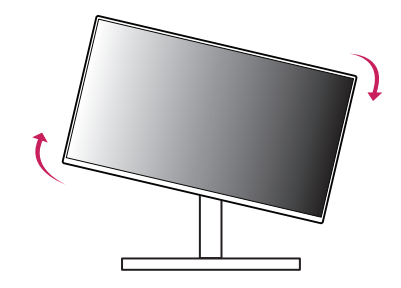

4 Pabeidziet uzstādīšanu, pagriežot monitoru 90° leņķī, kā parādīts attēlā.

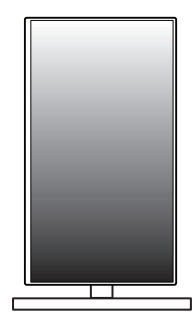

## PIEZĪME

- Displeja automātiskas pagriešanas funkcija netiek atbalstīta.
- Ekrānu var ērti pagriezt, izmantojot ekrāna pagriešanas īsinājumtaustiņu, kas iekļauts Windows operētājsistēmā. Ņemiet vērā, ka atsevišķas Windows versijas un atsevišķi grafisko karšu draiveri var izmantot dažādus iestatījumus ekrāna pagriešanas taustiņam vai var vispār neatbalstīt pagriešanas taustiņu.

## Atbalstītie draiveri un programmatūra

Jūs varat lejupielādēt un instalēt jaunāko versiju no LGE tīmekļa vietnes (www.lg.com).

- Monitora draiveris / OnScreen Control / LG Calibration Studio / Dual Controller

## **MONITORA LIETOŠANA**

Šīs rokasgrāmatas attēlos redzamais var atšķirties no faktiskā izstrādājuma.
 Nospiediet kursorsviras pogu, atveriet sadaļu [Settings] > [Input] un pēc tam atlasiet ievades opciju.

### 🕂 UZMANĪBU!

- Izmantojot LG neapstiprinātus kabeļus, attēls ekrānā var neparādīties vai attēlā var būt trokšņi.
- Ilgstoši nespiediet uz ekrāna. Tas var izraisīt attēla kropļojumu.
- Uz ekrāna ilgstoši nerādiet nekustīgu attēlu. Tas var izraisīt attēla aizturēšanu. Ja iespējams, izmantojiet datora ekrānsaudzētāju.
- Ja kontaktligzdai pievienojat strāvas vadu, izmantojiet zemētu (3 atveru) daudzkontaktu ligzdu vai zemētu sienas kontaktligzdu. (Atkarībā no valsts)
- Vietās, kur ir zema temperatūra, monitors ieslēgšanas brīdī var mirgot. Tā ir parasta parādība.
- Dažkārt ekrānā var parādīties sarkani, zaļi vai zili punkti. Tā ir parasta parādība.
- Izmantojiet tikai komplektā iekļauto izstrādājuma kabeli. Pretējā gadījumā ierīce var nedarboties pareizi.
- Izmantojot monitoru pirmo reizi vai to atkärtoti izmantojot pēc ilgstošas nelietošanas, pirms lietošanas izpildiet [OLED Image Cleaning]. (Atveriet sadaļu [Settings] > [General] > [OLED Image Cleaning])

## Savienošana ar datoru

- Šis monitors atbalsta Plug and Play\* funkciju.
- \* Plug and Play: Funkcija, kas ļauj pievienot ierīci datoram, neveicot pārkonfigurēšanu un neinstalējot manuālus draiverus.

## HDMI savienojums

Pārraida digitālos video un audio signālus no datora uz monitoru.

- Izmantojot DVI-HDMI/DP (DisplayPort)-HDMI kabeli, var rasties saderības problēmas.
- Izmantojiet sertificētu kabeli ar HDMI logotipu. Ja neizmantosiet sertificētu HDMI kabeli, ekrānā var nebūt redzams attēls un iespējama savienojuma kļūda.
- leteicamie HDMI kabeļu veidi
- Īpaši ātrdarbīgs HDMI®/™ kabelis
- Īpaši ātrdarbīgs HDMI<sup>®</sup>/™ kabelis ar Ethernet

### **DisplayPort savienojums**

Pārraida digitālos video un audio signālus no datora uz monitoru.

## PIEZĪME

- Atkarībā no datora DP (DisplayPort) versijas var nebūt video vai audio izejas.
- Ja lietojat Mini DisplayPort izvades grafikas karti, izmantojiet Mini DP uz DP (Mini DisplayPort uz DisplayPort) kabeli vai spraudni, kas atbalsta DisplayPort1.4. (Jāpērk atsevišķi)

## Pievienošana AV ierīcēm

## **HDMI** savienojums

HDMI pārraida digitālus video un audio signālus no AV ierīces uz monitoru.

- Izmantojot DVI-HDMI/DP (DisplayPort)-HDMI kabeli, var rasties saderības problēmas.
- Izmantojiet sertificētu kabeli ar HDMI logotipu. Ja neizmantosiet sertificētu HDMI kabeli, ekrānā var nebūt redzams attēls un iespējama savienojuma kļūda.
- leteicamie HDMI kabeļu veidi
  - Īpaši ātrdarbīgs HDMI<sup>®</sup>/<sup>™</sup> kabelis
- Īpaši ātrdarbīgs HDMI $^{\otimes}/^{m}$  kabelis ar Ethernet

## Piederumu savienošana

### USB ierīces pievienošana

Produkta USB ports darbojas kā USB centrmezgls. Lai lietotu USB 3.0, pievienojiet produkta komplektā iekļauto A-B tipa USB 3.0 kabeli datoram.

Perifērijas ierīces, kas ir pievienotas USB ieejas portam, var kontrolēt no datora.

## PIEZĪME

LATVIEŠU

- Pirms pieslēdzat izstrādājumu un to izmantojat, ieteicams instalēt visus Windows atjauninājumus.
- Perifērijas ierīces jāiegādājas atsevišķi.
- USB portam var pievienot tastatūru, peli vai USB ierīci.
- Uzlādes ātrums var atšķirties atkarībā no ierīces.

## 🕂 UZMANĪBU!

- Piesardzības pasākumi, lietojot USB ierīci.
- USB ierīce ar instalētu automātiskās atpazīšanas programmu vai savu draiveri var netikt atpazīta.
- Dažas USB ierīces, iespējams, netiek atbalstītas vai nedarbosies pareizi.
- leteicams izmantot USB centrmezglu vai cieto disku ar pieslēgtu enerģijas avotu. (Ja ir nepietiekams enerģijas avots, USB ierīce var netikt atpazīta pareizi.)

## Austiņu savienojums

Savienojiet piederumus ar monitoru, izmantojot austiņu portu.

- Perifērijas ierīces jāiegādājas atsevišķi.
- Mikrofons darbojas tikai tad, kad monitora USB ports ir savienots ar datora USB portu.
- Atkarībā no datora un ārējās ierīces audio iestatījumiem austiņu un skaļruņa funkcijas var būt ierobežotas.

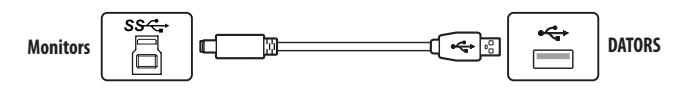

## LIETOTĀJA IESTATĪJUMI

## 

• Jūsu monitora displejs var nedaudz atšķirties no šajā rokasgrāmatā attēlotā.

## Galvenās izvēlnes aktivizēšana

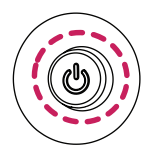

1 Nospiediet kursorsviras pogu monitora aizmugurē.

2 Virziet kursorsviru augšup/lejup, pa kreisi/pa labi, lai iestatītu opcijas.

### Kursorsviras poga

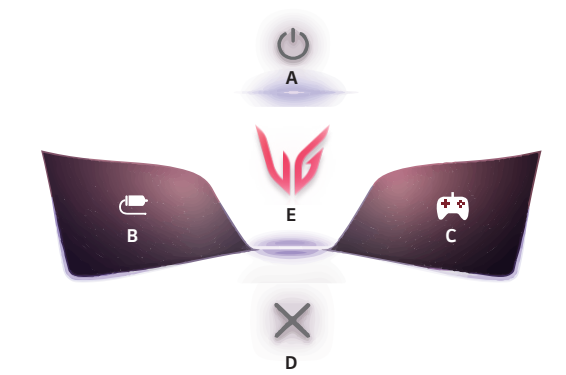

Galvenās izvēlnes funkcijas

| Galvenā izvēlne | Apraksts                                                                                                    |
|-----------------|----------------------------------------------------------------------------------------------------|
| A: [Power Off]  | Izslēdz monitoru.                                                                                                    |
| B: [Input]      | lestata ievades režīmu. (Noklusējums)<br>• Varat pielāgot galvenās izvēlnes kreiso (B), lai viegli pieklūtu vēlamaiai                                            |
|                 | izvēlnei. ([Settings] > [General] > [User-defined Key 1])                                                                                                    |
|                 | lestata spēļu režīmu spēlēm. (Noklusējums)                                                                                                    |
| C: [Game Mode]  | <ul> <li>Varat pielāgot galvenās izvēlnes labo (C), lai viegli piekļūtu vēlamajai<br/>izvēlnei. ([Settings] &gt; [General] &gt; [User-defined Key 2])</li> </ul> |
| D: [Exit]       | lziet no galvenās izvēlnes.                                                                                                    |
| E: [Settings]   | Konfigurē ekrāna iestatījumus.                                                                                                    |

### Izvēlnes iestatījumi

- Lai skatītu OSD izvēlni, nospiediet kursorsviras pogu monitora aizmugurē un atveriet sadalu [Settings]. 1
- Virziet kursorsviru augšup/leiup, pa kreisi/pa labi, lai jestatītu opcijas. 2
- Lai atgrieztos augšējā izvēlnē vai iestatītu citus izvēlnes elementus, virziet kursorsviru uz  $\blacktriangleleft$  vai nospiediet 3 (ക്ര).
- Ja vēlaties iziet no OSD izvēlnes, virziet kursorsviru uz ◀, līdz esat izgājis. 4

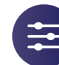

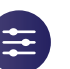

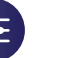

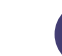

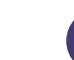

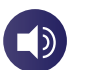

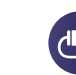

[Game Adjust]

[Picture Adjust]

[Sound]

[Input]

[General]

## [Game Adjust]

### [Settings] > [Game Adjust]

- [Game Mode]: varat atlasīt spēlu režīmus spēlu displeja iestatījumiem.
- [Gamer 1]/[Gamer 2]: [Gamer 1] un [Gamer 2] attēla režīmi laui saglabāt divus pielāgotu displeja iestatījumu komplektus, tostarp ar spēli saistītas iestatīšanas opcijas.
- [FPS]: Šis režīms ir optimizēts FPS spēlēm. Tas ir piemērots loti tumšām FPS spēlēm.
- [RTS]: Šis režīms ir optimizēts RTS spēlēm.
- [Vivid]: Ekrāns ir optimizēts spilgtu krāsu attēlojumam.
- [Reader]: Optimizē ekrānu dokumentu lasīšanai. (paredzēts tikai SDR)
- [HDR Effect]: Optimizē ekrānu augstam dinamiskajam diapazonam. (paredzēts tikai SDR)
- [sRGB]: Standarta RGB krāstelpa monitoram un printerim. (paredzēts tikai SDR)
- [Color Weakness]: Šis režīms ir paredzēts lietotājiem, kuri nespēj atškirt sarkanu un zaļu krāsu. Tas ļauj lietotājiem ar nespēju atpazīt krāsas viegli atškirt šīs divas krāsas. (paredzēts tikai SDR)
- [Calibration 1]/[Calibration 2]: Pielāgo kalibrētajam ekrānam. Lūdzu, instalējiet LG Calibration Studio, lai palaistu kalibrēšanu. (paredzēts tikai SDR)

## 

- lestatāmā iespēja [Game Mode] ir atkarīga no ievades signāla.
- Ja [Game Mode] tiek mainīts DP (DisplayPort) ieejā, ekrānā ir iespējama nirbona vai var tikt ietekmēta datora ekrāna izškirtspēja.
- HDR saturs var netikt parādīts pareizi atkarībā no operētāisistēmas Windows iestatījumiem: lūdzu, pārbaudiet HDR ieslēgšanas/izslēgšanas iestatījumus operētājsistēmā Windows.
- Ieslēdzot HDR funkciju, teksta vai attēla kvalitāte var būt zema grafikas kartes veiktspējas dēl.
- Kad HDR funkcija ir jeslēgta, mainot monitora jeeju vai jeslēdzot/izslēdzot, ekrāns var nirbēt grafiskās kartes veiktspējas dēļ.
- Informāciju par to, vai grafikas karte un spēle atbalsta HDR, skatiet to ražotāja vietnē.

- [Dual-Mode]: Palielinot atsvaidzes intensitāti, varat izbaudīt vienmērīgāku un ātrāku kustību.
  - [Off]: Var atbalstīt līdz 3 840 x 2 160 pie 240 Hz un var atšķirties atkarībā no datora veiktspējas.
- [On(Full Wide)] / [On(27")] / [On(24")]: Var atbalstīt līdz 1 920 x 1 080 pie 480 Hz un var atšķirties atkarībā no datora veiktspējas.
  - » Ekrāna izmērs tiek mainīts pēc katras iestatījumu piemērošanas reizes.
- [Dual-Mode] poga ļauj pārslēgt [Dual-Mode] starp [Off] un iepriekšējo atlasi [On(Full Wide)], [On(27")] vai [On(24")].
- » Sākotnēji pārslēdzas starp [Off] un [On(Full Wide)].
- [Adaptive-Sync]/[VRR]: Šī funkcija parāda skaidru ekrānu bez ekrāna kropļojumiem spēles vidē. Tomēr dažās spēļu vidēs var rasties ekrāna mirgošana.
- Atbalstītais interfeiss: DisplayPort (Adaptive-Sync), HDMI (VRR).
- Atbalstītā grafikas karte: Nepieciešama grafikas karte, kas atbalsta NVIDIA G-SYNC vai AMD FreeSync.
- Atbalstītā versija: Atjauniniet grafikas karti uz jaunāko draiveri.
- Papildinformāciju un prasības skatiet NVIDIA vietnē (www.nvidia.com) un AMD vietnē (www.amd.com).
- [Black Stabilizer]: Jūs varat regulēt melnās krāsas kontrastu, lai uzlabotu redzamību tumšās ainās. Jūs varat viegli atšķirt priekšmetus tumšā spēļu ekrānā.
- [Crosshair]: tēmeklis nodrošina atzīmi ekrāna centrā, spēlējot šaušanas (FPS) spēles.
   Lietotāji var izvēlēties no četriem atškirīgajiem tēmekliem atbilstoši spēles videi.
- [FPS Counter]
- [On]: Indikators tiek parādīts ekrāna augšdaļā pa kreisi. Tas atspoguļos faktisko kadru ātrumu, kas tiek saņemts pie ievades. Jūs varat arī pielāgot [FPS Counter] pozīciju. (augšā pa kreisi / augšā pa labi / apakšā pa labi / apakšā pa kreisi)
- [Off]: Neizmanto funkciju [FPS Counter].
- [FPS Counter] un [Crosshair] funkciju nevar izmantot vienlaicīgi.
- [Game Reset]: Atjauno spēles noklusējuma iestatījumus.

### [Picture Adjust]

#### [Settings] > [Picture Adjust]

- [Brightness]: Regulē ekrāna spilgtumu.
- [Peak Brightness]: Pielāgojiet paneļa maksimālo spilgtumu, lai ekrāns būtu gaišāks.
- [Contrast]: Pielāgo ekrāna kontrastu.
- [Sharpness]: Regulē ekrāna asumu.
- [Gamma]
- [Mode 1], [Mode 2], [Mode 3]: Jo augstāka gammas vērtība, jo tumšāks ir attēls. Jo zemāka gammas vērtība, jo gaišāks ir attēls.
- [Mode 4]: Ja nav nepieciešams pielāgot gammas iestatījumus, atlasiet [Mode 4].
- [Color Temp]: lestatiet savu krāsas temperatūru.
- [Custom]: Lietotājs var pielāgot sarkano, zaļo un zilo krāsu.
- [Warm]: lestata ekrāna krāsu sarkanīgā tonī.
- [Medium]: lestata ekrāna krāsu sarkanīgā un zilganā tonī.
- [Cool]: lestata ekrāna krāsu zilganā tonī.
- [Manual]: Lietotājs var precīzi noregulēt krāsas temperatūru.
- [R/G/B]: Attēla krāsu var pielāgot izmantojot sarkano, zaļo un zilo krāsu.

- LATVIEŠU
- [Six Color]: Nodrošina krāsu atbilstību lietotāja vajadzībām, regulējot sešu krāsu (sarkana, zaļa, zila, ciāna, fuksīna, dzeltena) toni un piesātinājumu un pēc tam saglabājot iestatījumus.
  - Nokrāsa: Regulē ekrāna toni.
  - Piesātinājums: Regulē ekrāna krāsu piesātinājumu. Jo zemāka ir vērtība, jo krāsas kļūst mazāk piesātinātas un gaišākas. Jo lielāka ir vērtība, jo krāsas kļūst vairāk piesātinātas un tumšākas.
- [Black Level]: lestata nobīdes līmeni (tikai HDMI).
  - Nobīde: videosignālā šī ir tumšākā krāsa, kādu var parādīt monitorā.
  - [High]: Saglabā ekrāna pašreizējo kontrasta attiecību.
  - [Low]: Samazina melnās krāsas līmeni un palielina baltās krāsas līmeni ekrāna pašreizējā kontrasta attiecībā.
- [Picture Reset]: Atjauno attēlu un krāsu uz noklusējuma iestatījumiem.

## [Sound]

### [Settings] > [Sound]

- [Sound Out]: Nomaina vēlamo audio izejas metodi.
- [DTS Headphone:X]: Ļauj realizēt trīsdimensiju skaņu ar austiņām vai austiņu.
  - [Game]: Šis režīms ir optimizēts spēlēm.
  - [Entertainment]: Šis režīms ir optimizēts izklaidei.
- [Sports]: Šis režīms ir optimizēts sportam.
- [Off]: Atspējo DTS Headphone:X funkciju.
- [DTS Virtual:X]: lespējo trīsdimensiju skaņas atskaņošanu, izmantojot skaļruni.
  - [Game]: Šis režīms ir optimizēts spēlēm.
  - [Entertainment]: Šis režīms ir optimizēts izklaidei.
  - [Sports]: Šis režīms ir optimizēts sportam.
  - [Off]: Atspējo DTS Virtual:X funkciju.
- [Volume]: Regulē skaļuma līmeni.
  - Varat pielāgot funkciju [Mute] / [Unmute], izvēlnē [Volume] virzot kursorsviras pogu uz ♥.

## [Input]

### [Settings] > [Input]

- [Input List]: Atlasa ievades režīmu.
- [Aspect Ratio]: Regulē ekrāna malu attiecību. Displejs ar ieteicamo izšķirtspēju var izskatīties vienādi opcijās [Full Wide], [Original] un [Just Scan].
- [Full Wide]: Parāda video platekrāna režīmā neatkarīgi no video signāla ieejas.
- [Original]: Demonstrē video atbilstoši video signāla ievades attēla formātam.
- [Just Scan]: Skata koeficients netiek regulēts atbilstoši oriģinālam.
- [Auto Input Switch]: Ja [Auto Input Switch] ir iestatīta uz [On], displejs automātiski tiks pārslēgts uz jaunu ieeju, kad tas tiks savienots.

## [General]

#### [Settings] > [General]

- [Language]: lestata izvēlnes ekrānu vēlamajā valodā.
- [OLED Screen Move]: Nelielu kustību veikšana ekrānā regulāros intervālos palīdz novērst paneļa troksni, kuru izraisa ilgstoši fiksēti attēli.

Atbalsta četrus režimus ar dažādām ekrāna kustības trajektorijām, pikseļu skaitu un cikliem. Atlasiet attiecīgo režimu atbilstoši lietošanas videi.

- [OLED Screen Saver]: Ja noteiktu laika periodu ekränä netiek veiktas nekädas kustibas, ekräns automätiski izslēdzas.
- [OLED Image Cleaning]: Novērš ekrāna problēmas, kas var rasties, kad monitors ir ilgstoši ieslēgts. Tas aizņems aptuveni 10 minūtes.

Tā tiek veikta automātiski, aktivizējot enerģijas taupīšanas režīmu vai izslēdzot monitoru pēc vairāk nekā 4 lietošanas stundām kopš iepriekšējās [OLED Image Cleaning] pabeigšanas.

- [Hexagon Lighting]: lestata apgaismojumu monitora aizmugurē.
  - [Static 1], [Static 2], [Static 3], [Static 4]: lestata apgaismojumu vēlamajā krāsā.
  - [Cycling]: Visas krāsas parādās pārmaiņus.
  - [Off]: Izslēdz gaismu monitora aizmugurē.
- [User-defined Key 1]/[User-defined Key 2]: Varat pielägot galveno izvēlni, lai viegli piekļūtu vēlamajai izvēlnei. [User-defined Key 1] un [User-defined Key 2] parādās galvenās izvēlnes kreisajā/labajā pusē.

- [SMART ENERGY SAVING]: Taupiet enerģiju, izmantojot spilgtuma kompensācijas algoritmu.
- [High]: Taupa enerģiju, lietojot augstas efektivitātes funkciju [SMART ENERGY SAVING].
- [Low]: Taupa enerģiju, lietojot zemas efektivitātes funkciju [SMART ENERGY SAVING].
- [Off]: Atspējo funkciju.
- Enerģijas taupīšanas datu vērtība var atšķirties atkarībā no paneļa ražotāja un paneļa.
- Ja parametram [SMART ENERGY SAVING] ir atlasīta opcija [High] vai [Low], monitora apgaismojums kļūst gaišāks vai tumšāks atkarībā no avota.
- [Deep Sleep Mode]: Ja režīms [Deep Sleep Mode] ir leslēgts [On], enerģijas patēriņš tiek samazināts, kamēr monitors ir gaidstāves režīmā.
- [Automatic Standby]: Ja monitors noteiktu laika brīdi netiek lietots, tas automātiski pārslēdzas gaidstāves režīmā.
- [Input Compatibility Version]: Jūs varat iestatīt katru ievadi, lai tā atbilstu pievienotās ierīces atbalstītajai versijai.
- Ja pievienotā ierīce atbalsta HDMI 2.1, bet ekrāns vai skaņa nedarbojas pareizi, iestatiet šo funkciju uz 2.1(AV).
- [Buzzer]: Šī funkcija ļauj iestatīt skaņu, ko rada Zummers, ieslēdzoties monitoram.
- [OSD Lock]: Šī funkcija atspējo izvēlņu pielāgojumus un konfigurāciju.
   Visas funkcijas ir atspējotas, izņemot:
- [Brightness] / [Contrast] sadaļā [Picture Adjust]
- [Volume] sadaļā [Sound]
- [Input]
- [OSD Lock] / [Information] / [Open Source Software License] sadaļā [General]
- [Information]: Tiek parādīta šāda informācija par displeju: [Total Power On Time], [Resolution].
- [Open Source Software License]: Atlasot [View], varat apskatīt atvērtā pirmkoda programmatūras informāciju.
- [Reset to Initial Settings]: Atjauno noklusējuma iestatījumus.

## Svarīga informācija, lai novērstu attēla aizturēšanu

LATVIEŠU

Atšķirībā no parastajiem gaismas diožu/šķidro kristālu monitoriem OLED monitoros pikseļi paši izstaro gaismu, sasniedzot ideāli melnu krāsu un veidojot skaidrus attēlus bez gaismas izplūšanas.

Attēla aizturēšana nenotiek izstrādājuma normālas lietošanas laikā, bet var rasties, ja viens ekrāns tiek skatīts ilgu laiku. Iebūvētas funkcijas ir pieejamas ekrāna aizsargāšanai no iespējamas attēla aizturēšanas.

Ja ekrānā saglabājas statisks attēls, ekrānsaudzētājs automātiski samazina pilna ekrāna spilgtumu, un ekrāns pēc noteikta laika automātiski izslēdzas. Ja ir noteiktas attēla izmaiņas, spilgtums tiek automātiski atjaunots sākotnējā stāvoklī. Tā nav izstrādājuma disfunkcija.

### Piemēri par attēliem, kuri var izraisīt attēla aizturēšanu

- Statiski attēli vai attēli, kas satur objektus/informāciju, kura ir pastāvīgi redzama fiksētā pozīcijā ekrānā (piemēram, ikonas darbvirsmā, tādi fiksēti logi kā izvēlnes vai logotipi, skatoties pārraides.)
- Fiksēta izvēlne/ikona spēļu konsolē vai pierīcē
- Fiksēta izvēlne tīmekļa pārlūka augšējā stūrī

### leteikumi, lai novērstu attēla aizturēšanu

 Varat novērst attēla aizturēšanu, izmantojot monitora izvēlnes iestatījumus. (Atveriet sadaļu [Settings] > [General] > [OLED Screen Move] / [OLED Screen Saver] / [OLED Image Cleaning])

### Piesardzības pasākumi ilgstošas izmantošanas gadījumos

OLED paneļu unikālo īpašību dēļ ilgstošas lietošanas gadījumā spilgtums var samazināties. Spilgtuma līmenis neatjaunojas.

Turklāt atkārtota izmantošana tādos apstākļos kā augsta temperatūra un liels mitrums vai nekustīgi attēli/liels spilgtums var izraisīt pēcattēlu veidošanos, neskaidru attēlu vai ekrāna disfunkciju.

## IZSTRĀDĀJUMA SPECIFIKĀCIJA

Specifikācijas var tikt mainītas bez iepriekšēja brīdinājuma. Simbols "~" apzīmē maiņstrāvu, un simbols "——" — līdzstrāvu.

#### Krāsu dziļums:

• Atbalsta 8 bitu / 10 bitu krāsu.

### lzšķirtspēja

- Maksimālā izšķirtspēja:
- 3840 x 2160@240 Hz
- leteicamā izšķirtspēja:
  - 3840 x 2160@240 Hz

### Vides apstākļi

- Darba apstākļi
- Temperatūra: No 0 °C līdz 40 °C
- Mitrums: Mazāk par 80 %
- Uzglabāšanas apstākļi
  - Temperatūra: No -20 °C līdz 60 °C
- Mitrums: Mazāk par 85 %

### Maiņstrāvas/ līdzstrāvas adapteris

- Modelis: ACC-LATP2
  - Ražotājs: SHENZHEN HONOR ELECTRONIC CO., LTD
  - levade: 100-240 V~ 50/60 Hz 2,5 A
  - Izvade: 19,5 V --- 10,8 A
- Modelis: AD10630LF Ražotājs: PI ELECTRONICS (H.K.) Ltd.
  - levade: 100-240 V~ 50/60 Hz 2,5 A
  - Izvade: 19,5 V --- 10,8 A

### Barošanas avoti

• Enerģijas vērtējums: 19,5 V ---- 9,0 A

### Izmēri: Monitora izmēri (Platums x Augstums x Dziļums)

- Ar statīvu (mm): 714,1 x 620,9 x 249,8
- Bez statīva (mm): 714,1 x 411,8 x 65,0

### Svars (bez iepakojuma)

- Ar statīvu (kg): 9,8
- Bez statīva (kg): 5,6

## Atbalsta režīms

## (Priekšiestatījumu režīms, HDMI)

LATVIEŠU

Π.

| lzšķirtspēja  | Horizontālā frekvence (kHz) | Vertikālā frekvence (Hz) | Polaritāte (H/V) | Piezīmes                                                             |
|---------------|-----------------------------|--------------------------|------------------|----------------------------------------------------------------------|
| 640 x 480     | 31,469                      | 59,940                   | -/-              |                                                                      |
| 800 x 600     | 37,879                      | 60,317                   | +/+              |                                                                      |
| 1 024 x 768   | 48,363                      | 60,004                   | -/-              |                                                                      |
| 1 280 x 720   | 45,000                      | 60,000                   | +/+              |                                                                      |
| 1 280 x 1 024 | 79,976                      | 75,025                   | +/+              |                                                                      |
| 1 920 x 1 080 | 67,500                      | 60,000                   | +/+              |                                                                      |
| 1 920 x 1 080 | 66,587                      | 59,934                   | +/-              |                                                                      |
| 3 840 x 2 160 | 65,688                      | 29,981                   | +/-              | leteicams ([Input Compatibility Version]: [1.4])                     |
| 1 920 x 1 080 | 137,327                     | 120,041                  | +/-              |                                                                      |
| 1 920 x 1 080 | 166,668                     | 144,052                  | +/-              |                                                                      |
| 2 560 x 1 440 | 182,996                     | 119,998                  | +/-              |                                                                      |
| 3 840 x 2 160 | 133,313                     | 59,997                   | +/-              | leteicams ([Input Compatibility Version]: [2.1(AV)])                 |
| 2 560 x 1 440 | 222,268                     | 144,050                  | +/-              |                                                                      |
| 1 920 x 1 080 | 291,702                     | 240,084                  | +/-              |                                                                      |
| 3 840 x 2 160 | 333,333                     | 144,050                  | +/-              |                                                                      |
| 1 920 x 1 080 | 665,760                     | 480,000                  | +/-              | leteicams ([Dual-Mode]: [On(Full Wide)], [On(27")] vai<br>[On(24")]) |
| 3 840 x 2 160 | 583,016                     | 240,023                  | +/-              | leteicams ([Input Compatibility Version]: [2.1(PC)])                 |

## (Priekšiestatījumu režīms, DisplayPort)

| Izšķirtspēja  | Horizontālā frekvence (kHz) | Vertikālā frekvence (Hz) | Polaritāte (H/V) | Piezīmes                                                             |
|---------------|-----------------------------|--------------------------|------------------|----------------------------------------------------------------------|
| 640 x 480     | 31,469                      | 59,940                   | -/-              |                                                                      |
| 800 x 600     | 37,879                      | 60,317                   | +/+              |                                                                      |
| 1 024 x 768   | 48,363                      | 60,004                   | -/-              |                                                                      |
| 1 280 x 720   | 45,000                      | 60,000                   | +/+              |                                                                      |
| 1 280 x 1 024 | 79,976                      | 75,025                   | +/+              |                                                                      |
| 1 920 x 1 080 | 67,500                      | 60,000                   | +/+              |                                                                      |
| 1 920 x 1 080 | 137,327                     | 120,041                  | +/-              |                                                                      |
| 1 920 x 1 080 | 166,587                     | 143,981                  | +/-              |                                                                      |
| 3 840 x 2 160 | 133,313                     | 59,997                   | +/-              | leteicams ([Input Compatibility Version]: [1.2])                     |
| 2 560 x 1 440 | 222,151                     | 143,973                  | +/-              |                                                                      |
| 1 920 x 1 080 | 291,702                     | 240,084                  | +/-              |                                                                      |
| 3 840 x 2 160 | 214,680                     | 95,033                   | +/-              |                                                                      |
| 3 840 x 2 160 | 268,438                     | 119,999                  | +/-              | leteicams ([Input Compatibility Version]: [1.4])                     |
| 3 840 x 2 160 | 333,333                     | 144,050                  | +/-              |                                                                      |
| 1 920 x 1 080 | 665,995                     | 480,170                  | +/-              | leteicams ([Dual-Mode]: [On(Full Wide)], [On(27")] vai<br>[On(24")]) |
| 3 840 x 2 160 | 583,165                     | 240,084                  | +/-              | leteicams ([Input Compatibility Version]: [1.4(DSC)])                |

• Ja izmantojat ievades laiku, kas neatbilst atbalstītajam biežumam, var būt lēns reaģēšanas ātrums vai slikta attēla kvalitāte.

• Lai attēlotu vēlamo laiku un frekvenci, izmantojiet grafikas karti, kas atbalsta DSC (Display Stream Compression).

## HDMI laiks (Video)

lzšķirtspēja Horizontālā frekvence (kHz) Vertikālā frekvence (Hz) 480P 31,5 60 720P 45 60 67,5 1 080P 60 1 080P 135 120 2 160P 135 60 2 160P 255 120

LATVIEŠU

## PROBLĒMU NOVĒRŠANA

#### Ekrānā nekas nav redzams.

- Vai ir pievienots monitora strāvas vads?
- Pārbaudiet, vai strāvas vads ir pareizi pievienots kontaktligzdai.
- Ja monitors ir miega režīmā (gaidstāves režīmā), pakustiniet peli vai nospiediet jebkuru tastatūras taustiņu, lai ieslēgtu displeju.
- Pārbaudiet, vai dators ir ieslēgts.
- Vai monitors ir ieslēgts?
  - Pārbaudiet, vai ievade ir pareizi iestatīta. ([Settings] > [Input])
- Vai tiek parādīts ziņojums [The screen is not currently set to the recommended resolution.]?
  - Tā notiek, ja signāli no datora (grafikas kartes) ir ārpus monitora ieteicamā horizontālās vai vertikālās frekvences diapazona. Lai iestatītu atbilstošu frekvenci, skatiet šīs rokasgrāmatas sadaļu IZSTRĀDĀJUMA SPECIFIKĀCIJA.
- Vai ir redzams ziņojums [No Signal]?
  - Tas tiek parādīts, ja trūkst signālu kabeļa starp datoru un monitoru vai tas ir atvienots. Pārbaudiet kabeli un savienojiet to no jauna.
- Vai ir redzams ziņojums [Out of Range]?
- Tas rodas, ja signāli no datora (grafikas kartes) ir ārpus monitora horizontālās vai vertikālās frekvences diapazona. Lai iestatītu atbilstošu frekvenci, skatiet šīs rokasgrāmatas sadaļu IZSTRĀDĀJUMA SPECIFIKĀCIJA.

### Vai redzat ziņojumu "Neatpazīts monitors, Plug and Play (VESA DDC) atrasts monitors"?

- Vai instalējāt ekrāna draiveri?
- Instalējiet displeja draiveri no mūsu tīmekļa vietnes http://www.lg.com.
- Noteikti pārbaudiet, vai grafikas karte atbalsta Plug and Play funkciju.

### Ekrāna displejs ir nestabils un raustās. / Monitorā parādītie attēli atstāj ēnu pēdas.

- Vai atlasījāt atbilstošu izšķirtspēju?
  - Ja atlasītā izšķirtspēja ir HDMI 1 080i 60/50 Hz (rindpārlēce), ekrānā var būt ņirboņa. Nomainiet izšķirtspēju uz 1 080p vai ieteicamo izšķirtspēju.
  - Ja grafikas karti nevar iestatīt ieteicamajā (optimālajā) izšķirtspējā, teksts var būt izplūdis, ekrāns var būt neskaidrs, var tikt rādīts apgriezts displeja apgabals vai arī displejs var būt nevienāds.
  - lestatīšanas metodes var atšķirties atkarībā no datora vai operētājsistēmas, un daļa izšķirtspēju var nebūt pieejamas atkarībā no grafikas kartes veiktspējas. Šādā gadījumā sazinieties ar datora vai grafiskās kartes ražotāju, lai saņemtu palīdzību.
- Vai ekrānā ir redzami punkti?
  - Izmantojot monitoru, ekrānā var parādīties pikseļu punkti (sarkani, zaļi, zili, balti vai melni). Tā nav kļūda, un tas nav saistīts ar monitora veiktspēju.

### Dažas funkcijas ir atspējotas.

- Vai, nospiežot Izvēlne pogu, kādas no funkcijām nav pieejamas?
- Ekrāna displejs ir bloķēts. Atspējojiet iespēju [OSD Lock] sadaļā [General].

### No austiņu porta netiek izvadīta skaņa.

- Vai attēli tiek rādīti, izmantojot DisplayPort vai HDMI ieeju, bez skaņas?
  - Pārliecinieties, ka austiņu porta savienojumi ir atbilstoši izveidoti.
  - Mēģiniet palielināt skaļumu, izmantojot kursorsviru.
  - lestatiet datora audio izeju uz monitoru, ko lietojat. (lestatījumi var atšķirties atkarībā no izmantotās operētājsistēmas.)
  - lestatiet [Sound Out] uz [H/P Out].

## LICENCE

| Katram modelim ir atškirīgas licences. | Papildinformāciju par licenci skat | iet tīmekla vietnē <i>www.lq.com</i> . |
|----------------------------------------|------------------------------------|----------------------------------------|
| , ,                                    |                                    | , , ,                                  |

|             | The terms HDMI, HDMI High-Definition Multimedia Interface, HDMI trade dress and the HDMI Logos are trademarks or registered trademarks of HDMI Licensing Administrator, Inc.                                                                                                    |  |
|-------------|----------------------------------------------------------------------------------------------------|--|
| SS ← ®      | The SuperSpeed USB Trident logo is a registered trademark of USB Implementers Forum, Inc.<br>Manufactured under license from DTS Licensing Limited. For applicable DTS patents, see <i>https://xperi.com/patents/</i> . DTS, the<br>Symbol, DTS and the Symbol together, Headphone:X and DTS Virtual:X are trademarks of DTS, Inc. and affiliates. DTS' software,<br>technologies, and documentation, © DTS, Inc. and affiliates. All Rights Reserved. |  |
| headphone X |                                                                                                    |  |
| P           | VESA, VESA logo, DisplayPort compliance logo and DisplayPort compliance logo for dual-mode source devices are all registered trademarks of the Video Electronics Standards Association.                                                                                                    |  |

## ATVĒRTĀ PIRMKODA PROGRAMMATŪRAS Informācija

Lai iegūtu avota kodu saskaņā ar GPL, LGPL, MPL un citām atvērtā pirmkoda licencēm, kurām ir pienākums atklāt šajā produktā esošo avota kodu un piekļūt visiem minētajiem licences noteikumiem, paziņojumiem par autortiesībām un citiem atbilstošiem dokumentiem, lūdzu, apmeklējiet vietni *https://opensource.lge.com.* LG Electronics izsniedz atklāto pirmkodu arī kompaktdiskā, iekasējot par to šāda izplatīšanas veida izmaksām atbilstošu maksu (datu nesēja, tā apstrādes un piegādes izmaksas); lai saņemtu kodu, tas jāpieprasa pa e-pastu *opensource@lge.com.* 

Šis piedāvājums ir derīgs ikvienam, kurš saņem šo informāciju trīs gadus pēc mūsu pēdējā šī produkta nosūtīšanas.

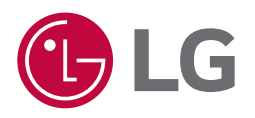

Šī izstrādājuma modeļa un sērijas numurs atrodas izstrādājuma aizmugurē vai tā sānos. Pierakstiet šo informāciju, lai to norādītu apkopes gadījumā.

Modelis

Sērijas Nr.